## 如何使用 Outlook 2021 郵件軟體收取信件?

(1) 從工具列搜尋並開啟「控制台」應用程式

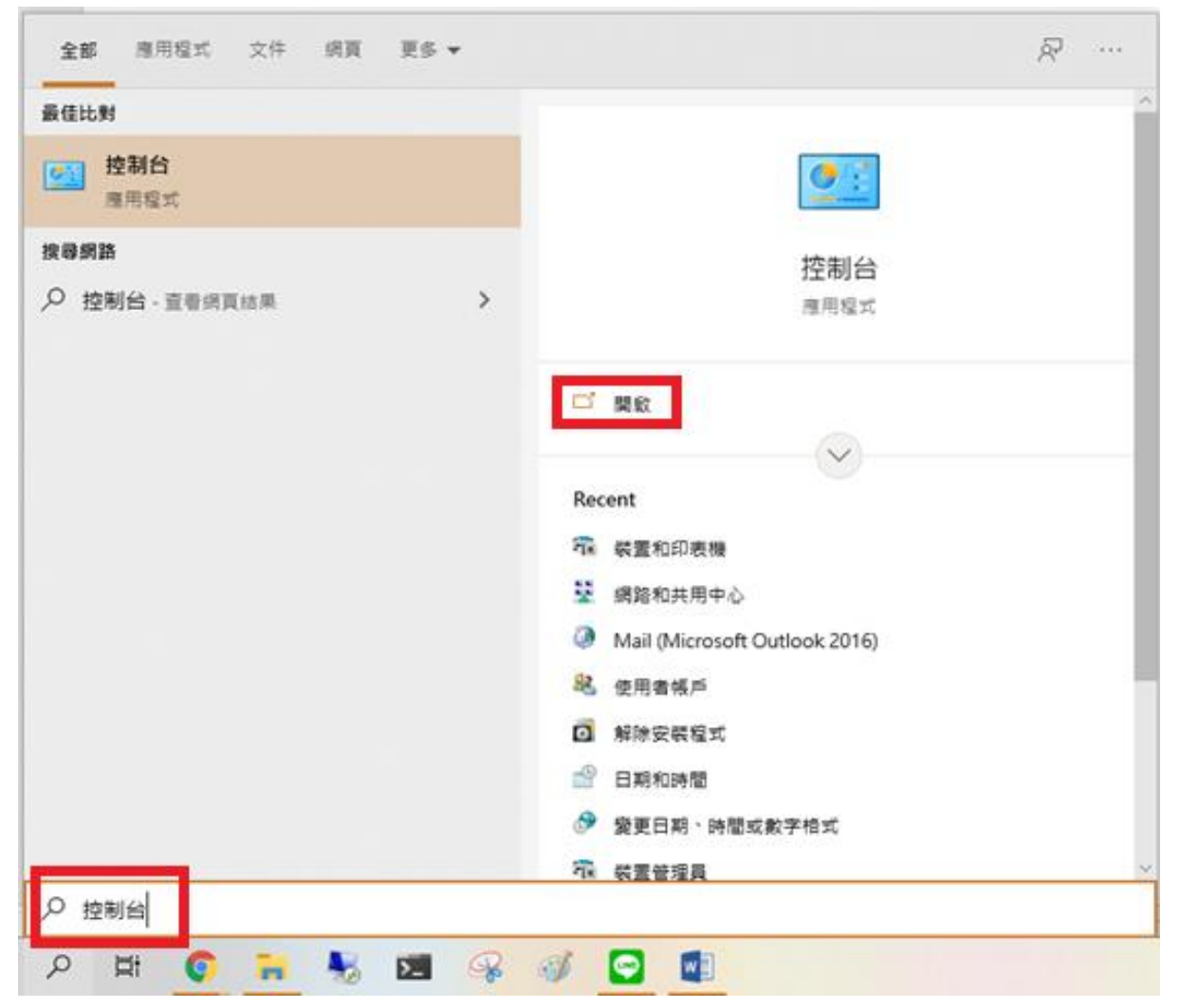

(2) 點選「使用者帳戶」

| <ul> <li>              ← → ← 図 → 控制台 ↓ ♂          </li> <li>             iiii 整電腦設定</li></ul> | 控制台                                         |                                          |      |           |                                   | _   | ×        |
|-----------------------------------------------------------------------------------------------|---------------------------------------------|------------------------------------------|------|-----------|-----------------------------------|-----|----------|
| 調整電腦設定<br>参規方式: 頭別 ▼                                                                          | ← → ~ ↑ 🖾 > ½                               | 空制台 ~                                    | Ō    |           |                                   |     | <i>م</i> |
| 系統及安全性<br>檢閱您的電腦狀態<br>使用檔案歷程記錄來儲存檔案的備份副<br>本<br>備份與還原 (Windows 7) 使用者帳戶<br>學 變更帳戶類型 外觀及個人化    | 調整電腦設                                       | 定                                        |      |           | 檢視方式:                             | 類別▼ |          |
| 本<br>備份與還原 (Windows 7)                                                                        | 系編                                          | <b>統及安全性</b><br>§您的電腦狀態<br>月檔案歷程記錄來儲存檔案的 | 約備份副 | <u>82</u> | 使用者帳戶<br>�� <sup>-</sup> 薨更帳戶類型   |     |          |
|                                                                                               | 本備份                                         | 分與還原 (Windows 7)                         |      |           | 外觀及個人化                            |     |          |
| 網路和網際網路<br>檢視網路狀態及工作<br>石牌和高效                                                                 | (調査) (細語) (細語) (細語) (細語) (細語) (細語) (細語) (細語 | 路和網際網路                                   |      | s<br>S    | 時鐘和區域<br>變更日期、時間或數字格式             |     |          |
| 使雇和百效<br>檢視裝置和印表機<br>新增裝置                                                                     | 会で 検視 新増                                    | 使 體 和 音 效<br>檢視裝置和印表機<br>新 増裝置           |      |           | 輕鬆存取<br>讓 Windows 建議設定<br>最佳化視覺顯示 |     |          |
| 程式集<br>解除安裝程式                                                                                 | ₹                                           | 式 <b>集</b><br><sub>余安裝程式</sub>           |      | _         |                                   |     |          |
|                                                                                               |                                             |                                          |      |           |                                   |     |          |

## (3) 點選「Mail (Microsoft Outlook 2016」。

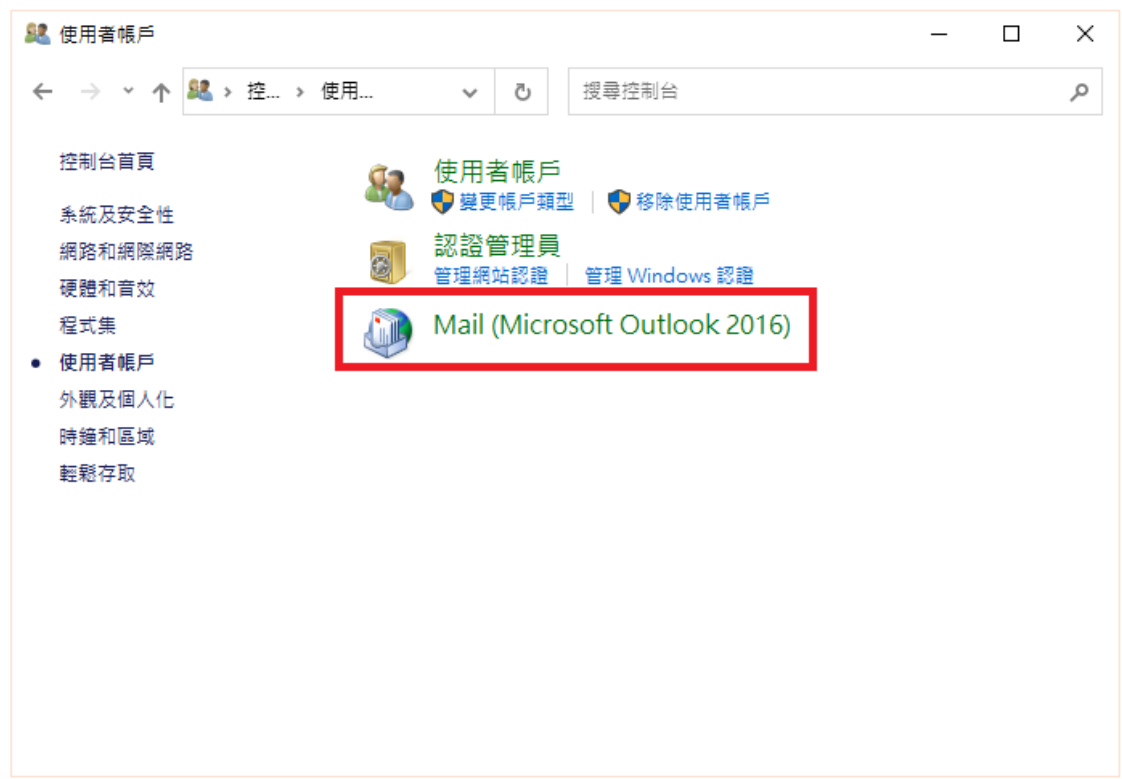

(4) 點選「電子郵件帳戶」<sup>。</sup>

| 🕖 郵件設     | 定 - Outlook                            | ×         |
|-----------|----------------------------------------|-----------|
| 電子郵件      | 帳戶                                     |           |
| $\leq$    | 設定電子郵件帳戶及目錄。                           | 電子郵件帳戶(E) |
| 資料檔 -     |                                        |           |
| <b>\$</b> | 變更 Outlook 儲存電子郵件訊息及文件的檔案設定。           | 資料檔(F)    |
| 設定檔一      |                                        |           |
|           | 設定多個電子郵件帳戶及資料檔的設定檔。一般來<br>說,您只需要一個設定檔。 | 顯示設定檔(S)  |
|           |                                        |           |
|           |                                        | 關閉(C)     |

(5) 選擇「新增」。

| 🥥 帳戶設定                                      |                   |                |        | ×     |
|---------------------------------------------|-------------------|----------------|--------|-------|
| <b>電子郵件帳戶</b><br>您可以新増或移除帳戶                 | 。您可以選取帳戶並變更其割     | ۵ç ،           |        |       |
|                                             |                   | ~~             |        |       |
| 電子郵件 資料檔 RSS 摘要                             | SharePoint 清單 網際網 | 略行事層 已發佈的行     | 事層 通訊錄 |       |
| ☆ 新増(N) ** ** ** ** ** ** ** ** ** ** ** ** | 📲 變更(A) 🕑 設成預     | 電設値(D) 🗙 移除(M) | + +    |       |
| 名稱                                          |                   | 類型             |        |       |
|                                             |                   |                |        |       |
|                                             |                   |                |        |       |
|                                             |                   |                |        |       |
|                                             |                   |                |        |       |
|                                             |                   |                |        |       |
|                                             |                   |                |        |       |
|                                             |                   |                |        |       |
|                                             |                   |                |        |       |
|                                             |                   |                |        | 關閉(C) |

(6) 選擇「手動設備或其它伺服器類型」,選擇「下一步」。

| 🧼 新増帳戶               |                       |                    | ×    |
|----------------------|-----------------------|--------------------|------|
| 自動帳戶設定<br>手動設定帳戶或連   | 線至其他伺服器蘋型。            |                    | × ×  |
| ○ 電子郵件帳戶(A)          |                       |                    |      |
| 您的'名稱(Y):            |                       |                    |      |
|                      | 爺例: 成凱倫               |                    |      |
| 電子郵件地址(E):           |                       | ]                  |      |
|                      | 範例: ellen@contoso.com |                    |      |
| 密碼(P):               |                       | 1                  |      |
| 重新鍵入密碼(1);           |                       |                    |      |
|                      | 建入網際網路服務提供者給您的密碼。     | ]                  |      |
| ● 手動設定或其他伺服          | 8器類型(M)               |                    |      |
| C 3 Sale A Sale Part | × HH // ± (**/        |                    |      |
|                      |                       |                    |      |
|                      |                       |                    |      |
|                      |                       |                    |      |
|                      |                       |                    |      |
|                      |                       | <上一步(B) 下一步(N) > 取 | 消 說明 |

(7) 選擇「POP 或 IMAP」<sup>,</sup> 然後選擇「下一步」<sup>。</sup>

| ③ 新增帳戶<br>選擇您的帳戶類型                                                                                                    | ×                       |
|----------------------------------------------------------------------------------------------------|-------------------------|
| ○ Office 365(F)<br>Office 365 帳戶的自動設定<br>電子郵件地址(5):<br>範例: ellen@contoso.com                                                               |                         |
| <ul> <li>POP 或 IMAP(P)</li> <li>POP 或 IMAP 電子郵件帳戶的進階設定</li> <li>Exchange ActiveSync(A)</li> <li>使用 Exchange ActiveSync 之服務的進階設定</li> </ul> |                         |
|                                                                                                    |                         |
|                                                                                                    | < 上一步(B) 下一步(N) > 取消 説明 |

- (8) 依照以下說明, 輸入對應資料:
  - 您的名稱:此為信件內顯示的寄件人名稱 (自訂)。
  - 電子郵件地址:此為信件內顯示的寄件人郵件信箱。
  - 帳戶類型: POP3
  - 內收郵件伺服器輸入:mail.ntust.edu.tw
  - 外寄郵件伺服器輸入:mail.ntust.edu.tw
  - 使用者名稱:您的信箱帳號
  - 密碼:您的信箱密碼

輸入完畢後點選「其它設定」。

| 使用者資訊              |                      | 測試帳戶設定                                   |
|--------------------|----------------------|------------------------------------------|
| 您的名稱(Y):           | cc                   | 我們建議您測試帳戶,以確保輸入正確.                       |
| 電子郵件地址(E):         | cc@mail.ntust.edu.tw |                                          |
| 同服器資訊              |                      | 御鮮龍手約中の                                  |
| 帳戶類型(A):           | POP3 🗸               | /#UBA/Y07/~ BR.AE(1)                     |
| 內送郵件伺服器(I):        | mail.ntust.edu.tw    | ☑ 按 [下一步] 時自動測試帳戶設定(S)                   |
| 外寄鄞件伺服器 (SMTP)(O): | mail.ntust.edu.tw    |                                          |
| 登入資訊               |                      | ●新疳 Outlook 資料備(₩)<br>○現有 Outlook 資料備(X) |
| 使用者名稱(U):          | cc@mail.ntust.edu.tw | 瀏覽(S)                                    |
| 密碼(P):             |                      |                                          |
| ☑ 記(               | 生密碼(R)               |                                          |
| ] 需要使用安全密碼驗證 (SP   | A) 登入(Q)             | 其他設定(M)                                  |
|                    |                      |                                          |
|                    |                      |                                          |
|                    |                      |                                          |
|                    |                      |                                          |

(9) 「外寄伺服器」· 勾選「我的外寄伺服器需要驗證」·「確定」·

| 🧼 網際網路電子郵件設定  | 1           |    | ×  |
|---------------|-------------|----|----|
| 一般 外寄伺服器 進    | 階           |    |    |
| ☑ 我的外寄伺服器 (SM | TP) 需要驗證(O) | 1  |    |
| ◉ 使用與內送郵件伺    | 服器相同的設定(U)  | ]  |    |
| ○使用下列登入(L)    |             |    |    |
| 使用者名稱(N):     |             |    |    |
| 密碼(P):        |             |    |    |
|               | ✓ 記住密碼(R)   |    |    |
| 需要安全密碼!       | 驗證 (SPA)(Q) |    |    |
| ○ 在傳送郵件前登入    | 內送郵件伺服器(I)  |    |    |
|               |             |    |    |
|               |             |    |    |
|               |             |    |    |
|               |             |    |    |
|               |             |    |    |
|               |             |    |    |
|               |             |    |    |
|               |             |    |    |
|               |             | 確定 | 取消 |
|               |             | 確定 | 取消 |

(10) 點擊「下一步」。

| 用者資訊                                                       |                                                  | 測試帳戶設定                                                                |
|------------------------------------------------------------|--------------------------------------------------|-----------------------------------------------------------------------|
| 的名稱(Y):<br>子郵件地址(E):                                       | cc<br>cc@mail.ntust.edu.tw                       | 我們建議您測試帳戶,以確保輸入正確。                                                    |
| <b>服器資訊</b><br>≓戶類型(A):<br>送鄧件伺服器(I):<br>寄鄧件伺服器 (SMTP)(O): | POP3 V<br>mail.ntust.edu.tw<br>mail.ntust.edu.tw | 測試帳戶設定(T)<br>□ 按 [下一步] 時自動測試帳戶設定(S)<br>傳送新鄧件到:<br>● 新増 Outlook 資料檔(W) |
| :入資訊<br>:用者名稱(U):<br>:碼(P):<br>▽ 言                         | cc@mail.ntust.edu.tw<br>[住変碼(R)                  | ○現有 Outlook 資料檔(X)<br>瀏覽(S)                                           |
| ]需要使用安全密碼驗證(S                                              | SPA) 登入(Q)                                       | 其他設定(M)                                                               |
|                                                            |                                                  |                                                                       |

(11) 點擊「完成」。

| 🔕 新増帳戶                         | ×          |
|--------------------------------|------------|
|                                |            |
|                                |            |
| 已完成設定!                         |            |
| 我們已取得設定您帳戶所需的全部資訊。             |            |
|                                |            |
|                                |            |
|                                |            |
|                                |            |
|                                |            |
|                                |            |
|                                |            |
| □ 同時在我的手機上設定 Outlook Mobile(S) | 新增另一個帳戶(A) |
|                                |            |
|                                |            |
|                                |            |
|                                |            |
| < 上一步(B) 完成                    | 說明         |
| 舊信件資料檔匯入                       |            |

## (12) 若您有備份過去信件的資料檔,並想要恢復,請繼續以下步驟:

| 🥥 帳戶設定                           |                                                                 | ×        |
|----------------------------------|-----------------------------------------------------------------|----------|
| 資料檔<br>Outlook 資料檔               |                                                                 |          |
| 電子郵件 資料檔 RSS 摘要                  | SharePoint 清單 網際網路行事層 已發佈的行事層 通訊錄                               |          |
| 🛃 新増(A) 🚰 設定(S)                  | ♥ 設成預設值(D) ¥ 移除(M)                                              |          |
| 名稱                               | 位置                                                              |          |
| cc@mail.ntust.edu.tw             | C:\Users\CCTA\Documents\Outlook 檔案\cc@mail.ntust.edu.tw.pst     |          |
| 潮雨注留市的资料提,好俗性。                   |                                                                 | 10       |
| 選取海単平的資料個,然後按-<br>資料夾。若要移動或複製這些# | - ▶ [設正] 取待詳細資料,或是按一 ▶ [開獻資料夾位查] 顯木內含資料備的<br>當案,則必須先關閉 Outlook。 | 進一步資料(T) |
|                                  |                                                                 | 關閉(C)    |

切換到「資料檔.PST」頁籤,點選新增

(13) 選擇舊信件備份檔(路徑取決於該檔案存放位置),點「確定」。

| 🧔 建立或開啟 Outlook 資料 | 4檣                                |                   | ×           |
|--------------------|-----------------------------------|-------------------|-------------|
|                    | TA → 文件 → Outlook 檔案       ~      | ひ ノク 搜尋 Outloo    | k檔案         |
| 組合管理 ▼ 新増資料        | 夾                                 |                   | ∷ - ?       |
| ↓ 下載 ^             |                                   | 修改日期              | 類型          |
| 🔮 文件               | 🖻 cc@mail.ntust.edu.tw.pst        | 2022/1/5 下午 03:56 | Outlook 資料檔 |
| ♪ 音樂               | 📄 cc_backup@mail.ntust.edu.tw.pst | 2022/1/5 下午 03:50 | Outlook 資料檔 |
| 三 桌面               | •首 Outlook.pst                    | 2022/1/5 下午 03:57 | Outlook 資料檔 |
| ▶ 圖片               |                                   |                   |             |
| 📲 影片               |                                   |                   |             |
| 🏪 本機磁碟 (C:) 🗸      | <                                 |                   | >           |
| 檔案名稱(N): cc_ba     | ickup@mail.ntust.edu.tw.pst       |                   | ~           |
| 存檔類型(T): Outlo     | ook 資料檔 (*.pst)                   |                   | ~           |
| □ 新均               | 自選用的密碼                            |                   |             |
| ∧ 陽藏資料夾            | ΤĮ                                | 具(L) ▼ 確定         | 取消          |

(14) 此時再打開你的 outlook 便能看到舊的信

| ⊿ Outlook 資料檔            |
|--------------------------|
| 收件匣                      |
| 草稿                       |
| 寄件備份                     |
| 刪除的郵件                    |
| RSS 摘要                   |
| 垃圾郵件                     |
| 寄件匣                      |
| 搜尋資料夾                    |
| ▷ cc@mail.ntust.edu.tw   |
| ▷ cc_backup@mail.ntust.e |
|                          |

(15) 若想要用舊的資料檔繼續收發信件,回到「電子郵件」的頁籤,點選 剛剛新增的帳戶,並點選下方「變更資料夾」。

| 🥥 帳戶設定                                                             | ×     |
|--------------------------------------------------------------------|-------|
| 電子郵件帳戶<br>您可以新增或移除帳戶。您可以選取帳戶並變更其設定。                                |       |
| 電子郵件 資料檔 RSS 摘要 SharePoint 清單 網際網路行事層 已發佈的行事層 通訊錄                  |       |
| 🧐 新增(N) 🎌 修復(R) 🚰 變更(A) 📀 設成預設值(D) 🗙 移除(M) 🔹 ♣                     |       |
| 名稱 類型                                                              |       |
| 📀 cc@mail.ntust.edu.tw POP/SMTP (預設使用這個帳戶傳送)                       |       |
|                                                                    |       |
|                                                                    |       |
|                                                                    |       |
|                                                                    |       |
|                                                                    |       |
|                                                                    |       |
| 選取的帳戶會將新郵件傳送至下列位罟:<br>                                             |       |
| 變更資料夾(F) cc@mail.ntust.edu.tw\收件匣                                  |       |
| 在資料檔 C:\Users\CCTA\Documents\Outlook 檔案\cc@mail.ntust.edu.tw.pst 中 |       |
|                                                                    |       |
|                                                                    |       |
|                                                                    | 關閉(C) |

(16) 連點打開舊的資料檔或點選左邊的加號

| 🧼 新增電子郵件傳遞位置                                                                       | ×                             |
|------------------------------------------------------------------------------------|-------------------------------|
| 選擇資料夾(C):                                                                          |                               |
| □<br>cc@mail.ntust.edu.tw<br>w件匣<br>cc_backup@mail.ntust.edu.tw<br>w ② Outlook 資料桶 | 新増資料夾(F)<br>新増 Outlook 資料檔(D) |
|                                                                                    | 確定 取消                         |

(17) 選擇「收件匣」·選確定·這樣未來新的信也會出現在這個舊資料檔下 的收件匣了。

| 🥥 新増電子郵件傳遞位置                                            | ×                 |
|---------------------------------------------------------|-------------------|
| 選擇資料夾(C):                                               | _                 |
| □ / cc@mail.ntust.edu.tw                                | 新増資料夾(F)          |
| Cc backup@mail.ntust.edu.tw<br>□ ④ 收件匣<br>④ Outlook 資料檔 | 新増 Outlook 資料檔(D) |
|                                                         | 確定 取消             |